## Changing the Sierra IP Address for Envisionware PC Reservation

- 1. Log into you Envisionware Server.
- 2. The PC Reservation Management Console should be running.

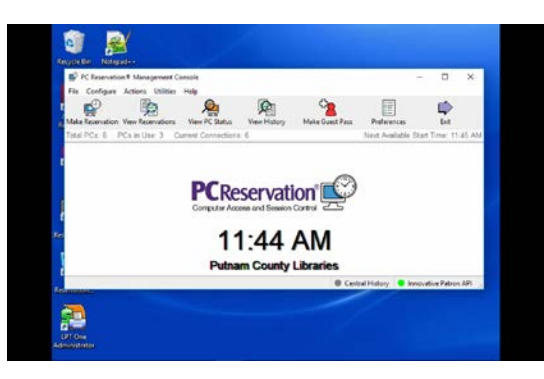

- 3. From the Management Console, click Preferences
- 4. Click the Validating Authority tab.
- 5. Once this comes up, make sure the existing Validating Authority is highlighted, then click edit.

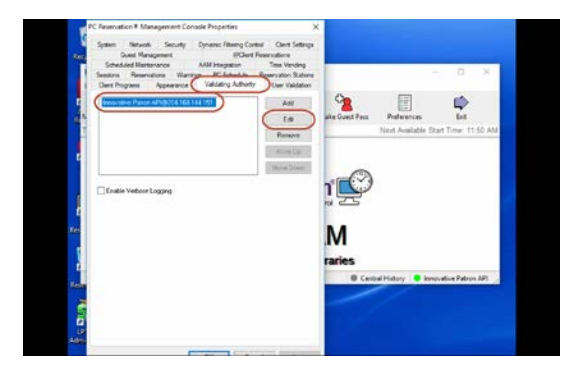

- 6. Change the Server Address to 216.17.115.215.
- 7. The port (4500) remains the same.

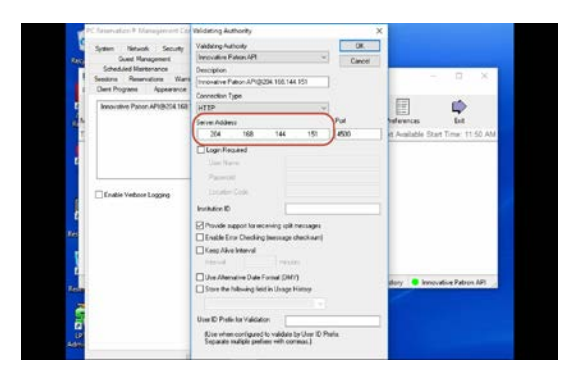

- 8. If desired, you may update the description to reflect the change in IP Address.
- 9. Click OK.
- 10. Now on the PC Reservation Management Console window, click Apply and OK.
- 11. Leave the PC Reservation Management Console open. This must be running for Envisionware to work.